## 112學年度民族實中特色教育理念招生家長說明會 酷課APP現場報到操作說明

1.家長自行(或報到工作人員)開啟手機相機功能,

掃描報到QRCODE。

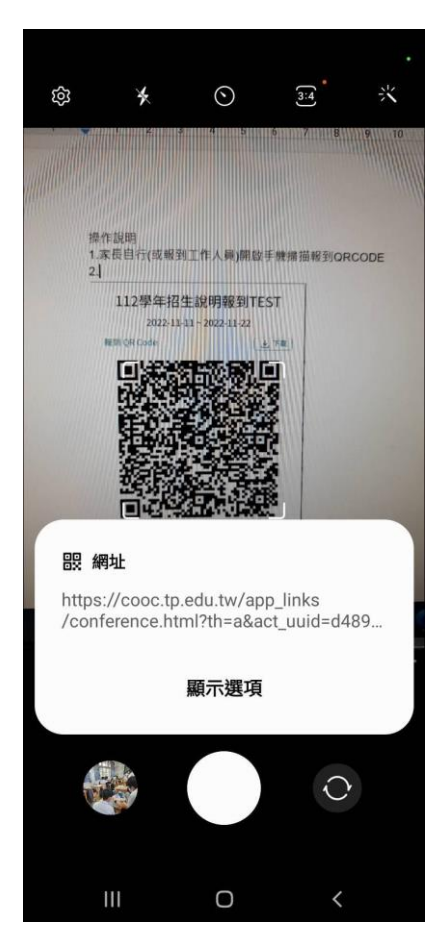

## 2.開啟酷課APP報到填寫網頁

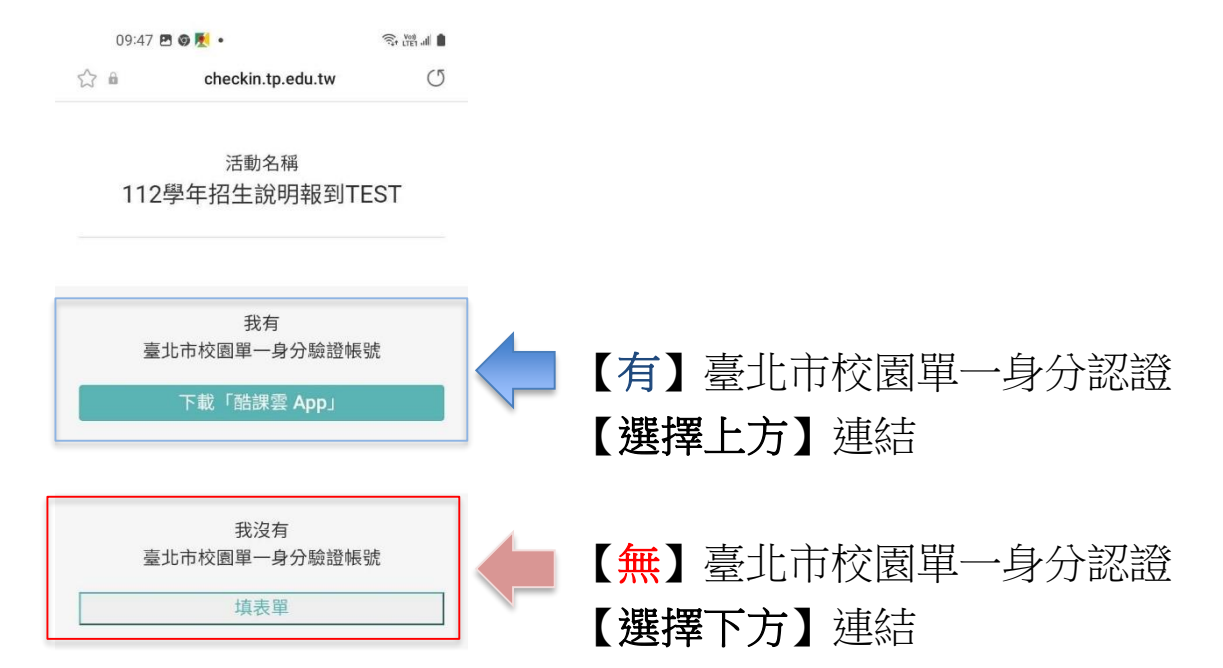

## 3.填寫報到資料。

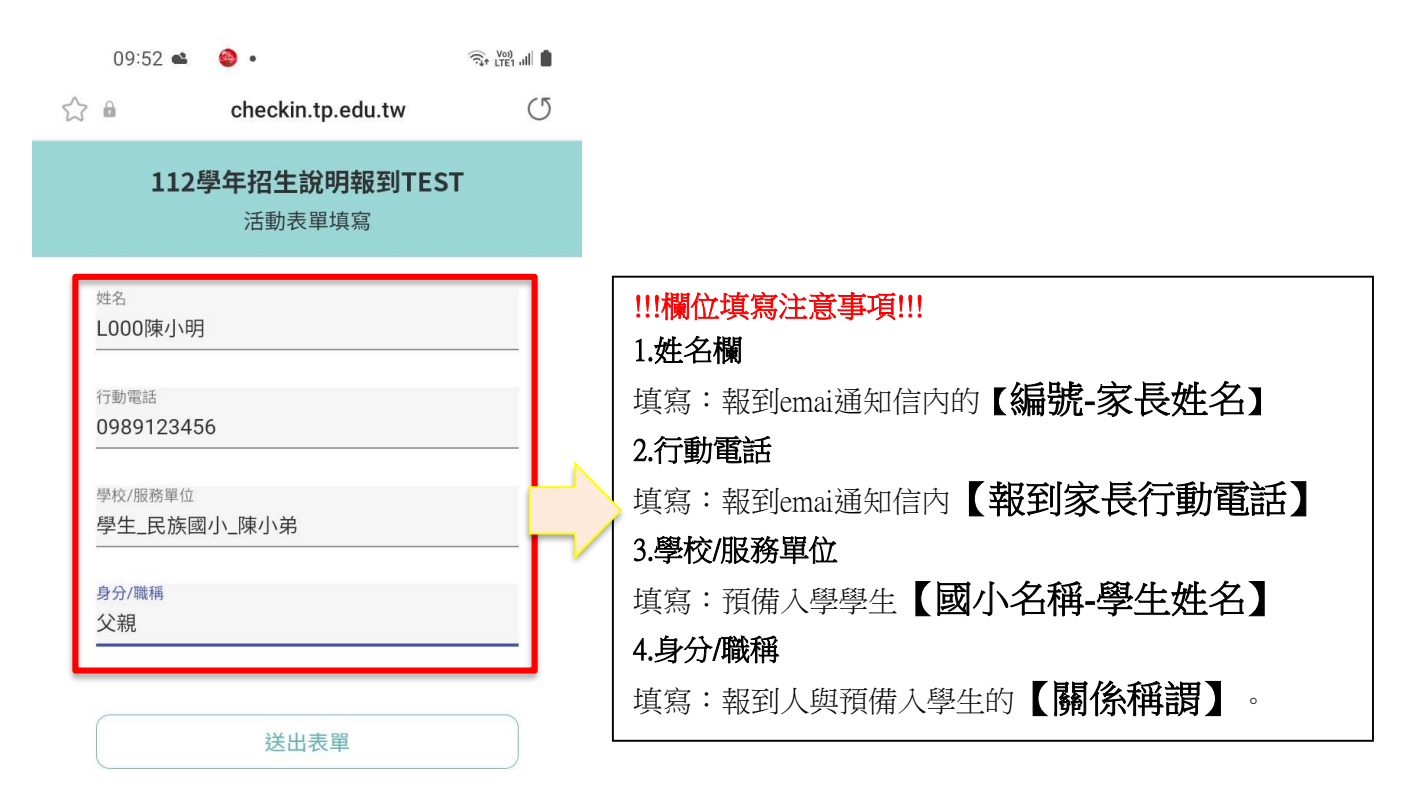

## 4.送出報到資料,再跟現場工作人員確認報到紀錄。

| 09:52                            |                   |   |
|----------------------------------|-------------------|---|
|                                  | checkin.tp.edu.tw | C |
| <b>112學年招生說明報到TEST</b><br>活動表單填寫 |                   |   |

<sup>報到成功!!</sup> 您已完成活動報到